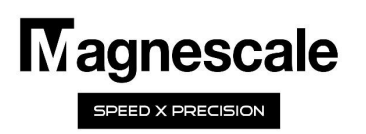

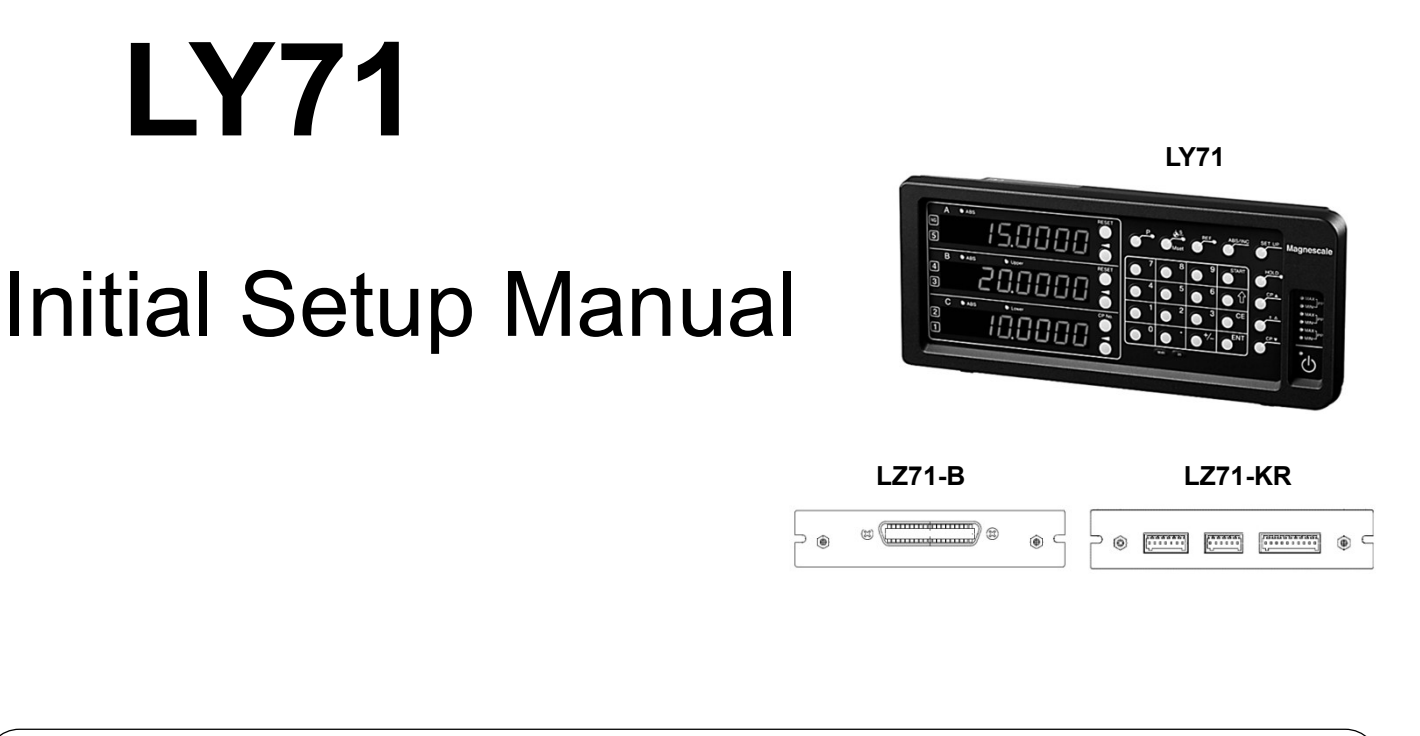

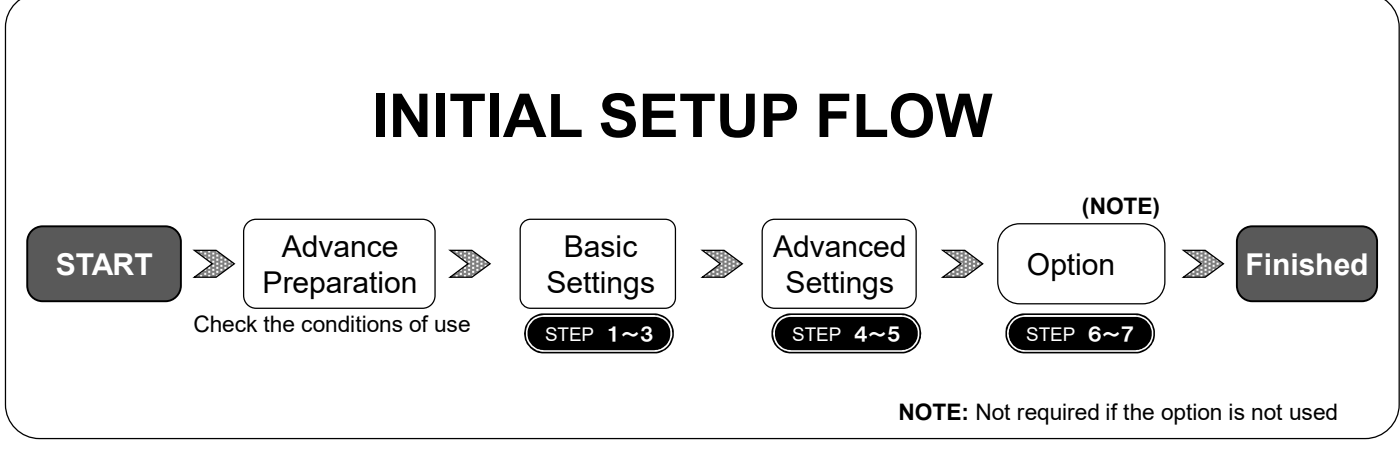

#### **Table of contents**

| Contents                                                                          |          |  |  |  |
|-----------------------------------------------------------------------------------|----------|--|--|--|
| Preparations before making the initial settings (checking conditions of use)      | 2 to 4   |  |  |  |
| How to set up Basic Settings                                                      | 5 to 7   |  |  |  |
| How to set up <u>Advanced Settings (continued from Basic Settings)</u> [STEP 4~5] | 8 to 10  |  |  |  |
| How to set up the BCD unit (optional)                                             | 11       |  |  |  |
| How to set up a comparator unit (optional)                                        | 12       |  |  |  |
| Factory Default (All Clear)                                                       | 13       |  |  |  |
| Appendix 1: Front panel, Alarm Indication                                         | 14       |  |  |  |
| Appendix 2: Adapter connections (scales and gauges)                               | 15 to 16 |  |  |  |

By confirming the conditions of use in advance, the setting operation can be performed easily. Let's start with the basic settings.

#### **Basic Settings Items**

| Items                     | Indication      | Description                                                                                                    | Settings                                                                                                    |
|---------------------------|-----------------|----------------------------------------------------------------------------------------------------|----------------------------------------------------------------------------------------------------|
| Master calibration        | <u>88888888</u> | When the power is turned on, the system<br>automatically waits for the home position detection<br>and automatically reproduces the reference position<br>of the master block.<br>It is necessary to adjust the reference position of<br>the master block once before the power is turned on. | OFF: Useless<br>ON : Effective:                                                                                                    |
| Input axis                |                 | Select how to display the number of scale axes to<br>be connected. When you select " 2-axes addition /<br>subtraction function ", select the polarity (+/-) of<br>each axis as well.<br>(NOTE)                                                                                               | 1: 1st axis<br>1 Add 2: 1st axis + 2nd axis<br>1 Add -2: 1st axis-2nd axis<br>-1 Add 2: 2nd axis-1st axis<br>-1Add-2: -1st axis-2nd axis                  |
| Destination country       | 578-5           | Please select the region to be used.<br>(Displayable units)                                                                                                    | STD: General Area mm, inch<br>US: U.S.A. mm, inch<br>JPN: Japan mm                                                                                        |
| Measuring unit resolution |                 | Set the resolution output from the measurement<br>unit to be used for each axis.<br>The resolutions that can be selected are length and<br>angle.<br>Expanded selections increase the number of<br>options.                                                                                  | Length: 0.05 to 100µm<br>*See Table 1,2 and 3<br>or<br>Angle: 1 second to 1 degree<br>*Angular resolution (1sec to 1<br>degree) when using a rotary scale |

NOTE: When the comparator unit (LZ71-KR) is connected, the 1st and 2nd axes cannot be displayed independently. When using 2 axes, the display will be added.

Table1: Length scale output resolution

| Measuring Unit                  | Output<br>resolution | connection<br>cable | Adapter *             |
|---------------------------------|----------------------|---------------------|-----------------------|
| SR-1711<br>SR-1711R             | 0.5µm                | HK-**C<br>HK-**CR   | SZ05-T01              |
| SR801/ MSS-101<br>SR801R        | 0.5µm                | HK-1**C<br>HK-2**C  | SZ05-T01              |
| SR801/ MSS-101<br>SR801R        | 0.5µm                | CE07-**C            | SZ51-MS01<br>+ SZ70-1 |
| SR10 / SR30 /<br>SR50<br>SR50-R | 0.5µm                | HK-4**C<br>HK6-**CR | SZ05-T01              |
| SR118                           | 0.5µm                | CE05-**C<br>CH02-** | DZ51<br>+ SZ70-1      |
| SR108<br>SR107                  | 0.5µm                |                     | SZ51-MS01<br>+ SZ70-1 |
| SR128                           | 0.5µm                | CH01-**C            | SZ70-1                |
| SR128 / SR127                   | 0.5µm                | CH01-LW**C          | SZ51-MS01<br>+ SZ70-1 |
| SR138R(GB-ER)                   | 0.5µm                | CH04-03C            |                       |

#### Table 2: Digiruler output resolution

| Measuring Unit | Output resolution | Adapter/<br>conversion cable | Adapter * |
|----------------|-------------------|------------------------------|-----------|
| SL110<br>SL130 | 10µm              | PL20B                        | SZ70-1    |
| SL110<br>SL130 | 10µm              | PL20C                        |           |
| SJ300          | 1µm               | CH33-**CPD/CED               |           |
| SJ700          | 5µm               |                              | SZ70-1    |
| SJ700A         | 5µm               |                              |           |

#### Table3: Digital gage output resolution

| Measuring Unit | Output resolution | Adapter/<br>conversion cable | Adapter * |
|----------------|-------------------|------------------------------|-----------|
| DG             | 0.5µm             |                              | SZ05-T01  |
| DG-B           | 0.5µm             | DZ-51                        | SZ70-1    |
| DL310B/330B    | 10µm              | DZ-51                        | SZ70-1    |
| DK series      | 0.1µm or<br>0.5µm | CE29-**                      |           |

\* For adapter information, refer to Appendix 2 Adapter Connection in this Manual

Check the usage conditions for Advanced Settings.

(Since the setting conditions can be changed later, use the default values to skip items for which the conditions have not been confirmed)

| Advanced Settings Items            |                            |                                                                                                    |                                                                                                    |
|------------------------------------|----------------------------|----------------------------------------------------------------------------------------------------|----------------------------------------------------------------------------------------------------|
| Items                              | Indication<br>default      | Description                                                                                                    | Settings                                                                                                    |
| Display at Power-ON                | 888 <b>8</b> 8888          | You can select the display when the power is on. If<br>you select "LY", "LY" appears on the display when the<br>power is momentarily cut off.                                                                                                    | COUnT: count display<br>LY: "LY" display                                                                                                    |
| Display resolution<br>and polarity |                            | Sets the resolution to be displayed for each axis. A value lower than the input resolution cannot be set. Selects the value for each axis, including the polarity (+/-).<br>* The initial value is the measurement unit resolution set in the basic settings.                                                                                                    | Length: 0.05 to 100µm<br>or<br>Angle: 1 second to 1 degree                                                                                                    |
| Display axis and<br>display data   | A axis<br>B axis<br>C axis | Set the display contents of the upper axis and middle<br>axis when the power is turned on (current value,<br>maximum value, minimum value, P-P)<br>* Addition display can be used when 2 axes are<br>connected. Also, when the comparator unit (LZ71-KR)<br>is connected, the 1st and 2nd axes cannot be<br>displayed independently. Also, when using 2 axes,<br>only the addition display is displayed. | Input axis:<br>1: No.1, - 2: No.2<br>Add : (addition ⇒ No.1.+No.2)<br>: Do not display<br>Displayed data:<br>Current value<br>Maximum value<br>Minimum value<br>P-P value |
| Scaling                            | 8400000                    | Displayed by multiplying the measured value by the magnification                                                                                                    | 0.1 times to about 10 times                                                                                                    |
| Linear compensation                | 0.0000                     | Linear compensation value per meter of length                                                                                                    | ±600μm/m<br>*Expanded selections ±1000μm/m                                                                                                    |
| Hole function                      | - <u>L A 7 E</u> H -       | Select a function for hold operation (operation key or external input).                                                                                                    | LATCH: Latch function<br>PAUSE: Pause function                                                                                                    |
| General-purpose<br>input           | HOLd                       | One external signal input is assigned to display A, B<br>and C axes. Several functions can be operated by<br>external signals, but only one function can be<br>operated, so it is necessary to select the function to<br>be operated externally beforehand.                                                                                                    | Hold<br>Restart<br>Display switching<br>Origin Road                                                                                                    |
| General-purpose<br>output          | RLĀ dSP                    | Two external signal outputs can be assigned to each<br>of the display A and B axes. Select which function or<br>which state to set.                                                                                                    | Alarm default<br>Display mode default<br>Home passage signal<br>Reference point Alarm<br>INC zero point passing signal                                                    |
| Key lock                           | OFF                        | This function stops the acceptance of key operations<br>to prevent accidental operation. After setting this<br>function, only certain keys can be used. A password<br>(1793) is required to disable this function.                                                                                                    | OFF: No key lock<br>ON: Key lock                                                                                                    |
| Current value store                | OFF                        | Select whether to display the previous value when the<br>power is turned on. When using the master calibration<br>function in the basic settings, it does not work even if<br>it is turned on.                                                                                                    | OFF: Don't save the current value<br>ON: Save the current value                                                                                                    |
| Flicker control                    | 8888 <b>2</b> 888          | Flickering of the smallest displayed digit can be<br>suppressed. Set the level of flicker suppression.<br>NOTE: Use "OFF" when using BCD output.                                                                                                    | OFF: Function stop<br>1: Weak<br>2: Strong                                                                                                    |
| Sleep                              |                            | The display turns off when there is no movement of<br>the length measurement unit or key operation for a<br>certain period of time while the power is on.<br>It will return when the length measurement unit is<br>moved or the Key operation is performed again.                                                                                                    | OFF: Do not put to sleep<br>1: 1 minute later<br>5: 5 minutes later<br>10:10 minutes later<br>30:30 minutes later<br>60: 60 minutes later                                 |

NOTE 3: When a comparator unit(LZ71-KR) is connected, the first and second axes cannot be displayed independently.

Check the detailed settings for the optional I/O (BCD unit and comparator unit). You do not need to make Advanced settings for the optional I/O (A/B phase output).

#### Advanced Settings Items

#### bcd BCD unit (LZ71-B) Indication Items Description Settings default 1:BCD output mode Output mode BCD output mode selection C : Continuous output 1 Always output, latch, and 3-state can be C.: Continuous output selected. Customers who have been using the (Data Overwrite Update) LY51 should select Data Overwrite Update. d : Latch (BCD output only) d.: Latch (BCD output only) 2 Output delay time can be set (1 to 20ms, none) (Data Overwrite Update) L : Latch (BCD and display) ③ Output ON/OFF at alarm and power ON L.: Latch (BCD and display) (Data Overwrite Update) T:3-state 2:Output delay time 01 to 20 (ms) -- (none) ③Output data status when an alarm occurs and when the power is turned on o: output -: OFF Output logic BCD output logic selection LGC: Logic 1) The logic of BCD data ①The positive logic and negative logic of BCD data P: Positive logic can be set. n:Negative logic Positive logic: $1 \Rightarrow H(OFF) \ 0 \Rightarrow L(ON)$ Negative logic: $1 \Rightarrow L(ON) 0 \Rightarrow H(OFF)$ 2 The logic of the sign P: Positive logic 2 The logic of the sign can be set. n: Negative logic Positive logic: "-" $\Rightarrow$ H(OFF) "+" $\Rightarrow$ L(ON) Negative logic: "-" $\Rightarrow$ L(ON) "+" $\Rightarrow$ H(OFF) \*The READY signal is fixed in negative logic. Enable: L(ON) Disable: H(OFF) Output data BCD output data can be set for the three data Axis selection request signals (DRQ1, DRQ2, and DRQ3). 1: No.1 DRQ3 DRQ1 You can select an axis and display data for each 2: No.2 DRQ2 DRQ signal. A: Add (add No.1+No.2) Data selection C: Current value \* Be sure to set the data request signal. A: Maximum value The initial value is set to the second axis I: Minimum value P: P-P value Axis Data selection selection

# ◆Comparator Unit (LZ71-KR)

| Items                  | Indication<br>default                                                                                                    | Description                                                                                                    | Settings                                                                                                    |
|------------------------|----------------------------------------------------------------------------------------------------|----------------------------------------------------------------------------------------------------|----------------------------------------------------------------------------------------------------|
| Output mode            | - 7088 <u>(ē</u> ļ                                                                                                    | Comparator output mode setting <ul> <li>Display output: Comparable output for the displayed</li> <li>value</li> <li>Latch: Latch the comparator output</li> <li>Positioning: Not a comparator function, but outputs a signal for 0.5 seconds when it matches the set data value</li> </ul> | MODE: Output Mode<br>C : Display output<br>L : Latch<br>P : Positioning                                                                                                    |
| Subject to<br>judgment | I CONTRACTOR OF CONTRACTOR OF | Setting the judgment target<br>① Target axis information<br>(1: 1st axis, A: Addition of 2 axes)<br>② Target of comparison function<br>(Current value, maximum value, minimum value, PP value)                                                                                             | <ul> <li>①Axis selection</li> <li>1: 1<sup>st</sup> axis</li> <li>A: Addition of 2 axes</li> <li>②Data selection</li> <li>C: Current value</li> <li>R: Maximum value</li> <li>I: Minimum value</li> <li>P: P-P value</li> </ul> |
| Display switching      | BSP <u>(</u>                                                                                                    | The method of displaying the comparator value can be<br>selected.<br>Manual: You can check the setting values manually.<br>Manual: You can check the set values manually.<br>Automatic: The setpoint is displayed automatically<br>according to the movement of the current value.         | dSP: Display switching<br>L: Manual<br>A: Automatic                                                                                                    |

NOTE: When the comparator unit is connected, the first and second axes cannot be displayed independently.

#### ◆A/B-phase output unit (LZ71-HT01)

The minimum phase difference (Tw) of the output signal is the same as the connected scale unit signal.

Example) GB-ER: Tw=200ns Standard for DK812SA: Tw=50ns DK812SB: Tw=100ns

## How to set up Basic Settings (1/3)

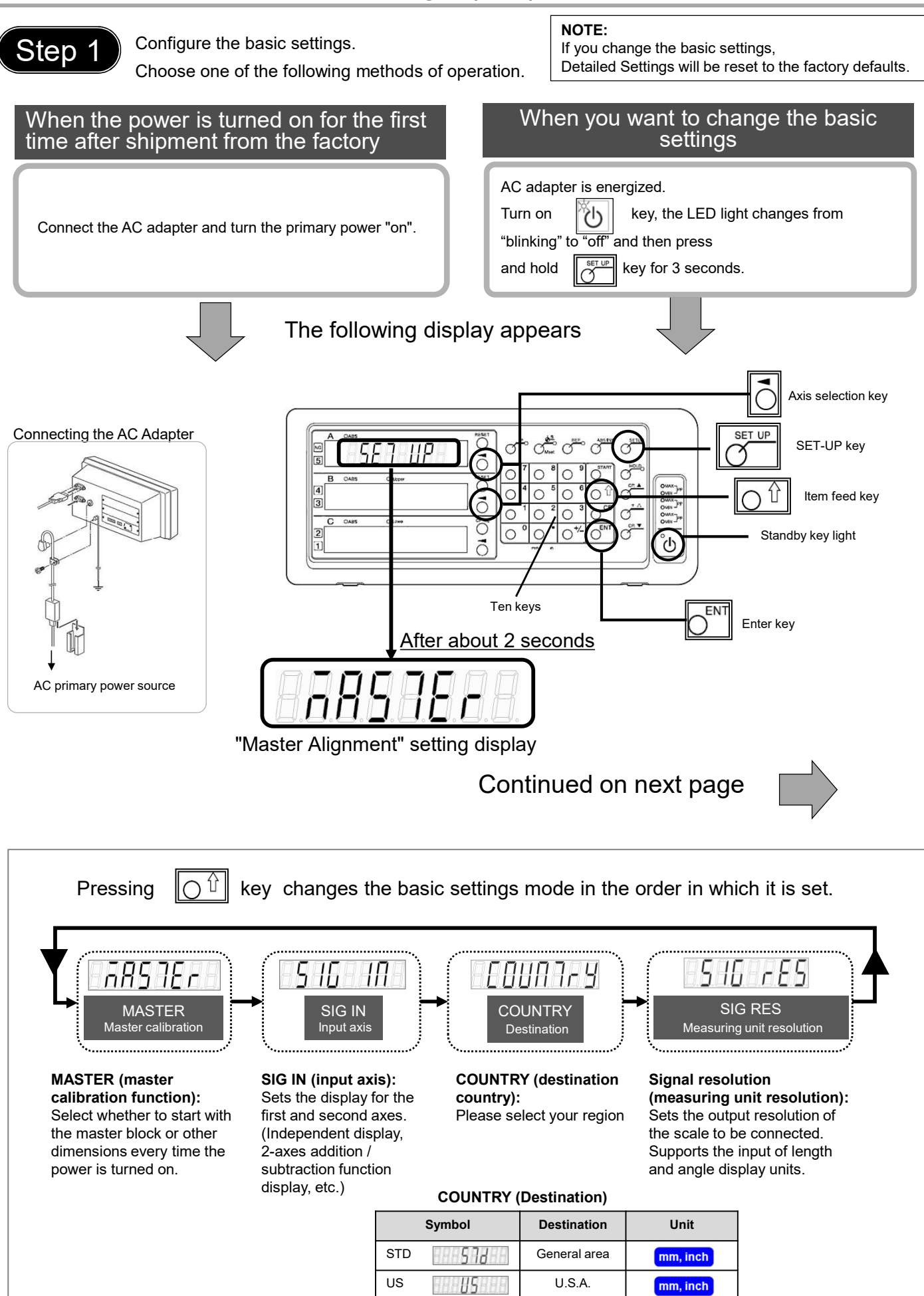

888

Japan

mm

JPN

## How to set up Basic Settings (2/3)

### Step 2

Enter the settings confirmed in "Preparations before making initial settings (1/3)". Repeat steps (1), (2), and (3) to make the basic settings.

- (1) Use  $\bigcirc$  1 key(Item feed key) to change the basic settings item.
- (2) The setting selection can be switched with
- (3) To define the new value, press

thed with  $\begin{bmatrix} 0 \\ 0 \end{bmatrix}$  key(Select axis key) on the right side of the counter display.  $\begin{bmatrix} \nabla^{\text{ENT}} \end{bmatrix}$  key(Enter key).

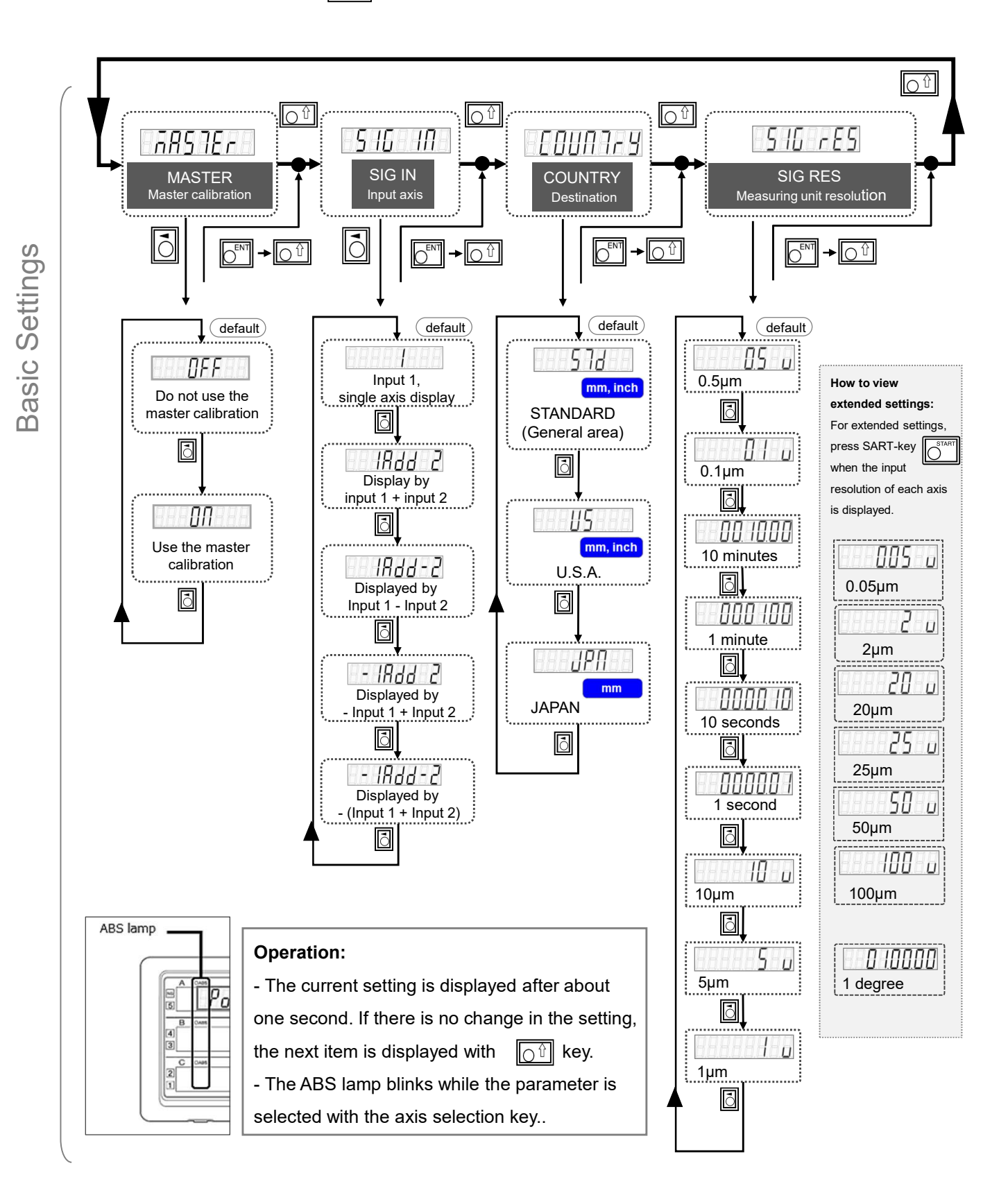

## How to set up Basic Settings (3/3)

### Step 3

Once you have completed the basic settings, exit this mode and move to the advanced settings mode.

How to Exit Basic Settings Mode

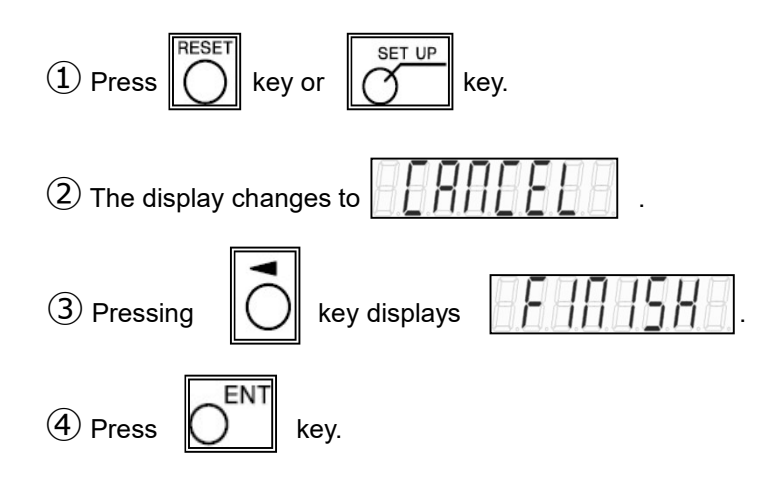

If this is the first time you have made basic settings after shipping, the display will be

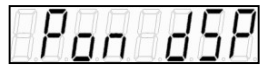

After the second time, the screen is displayed when the power is turned on.

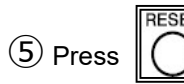

key. The display returns to normal.

This completes the basic settings.

#### Key to be used at the end of the basic settings mode (LY71)

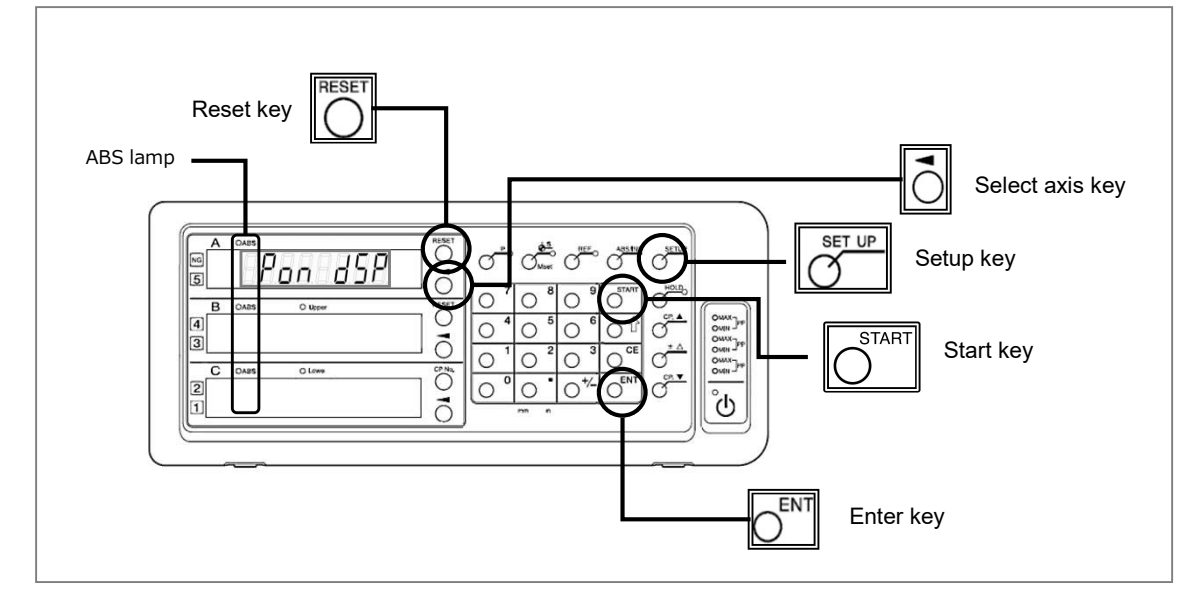

### How to set up Advanced Settings (1/4) (continued from Basic Settings)

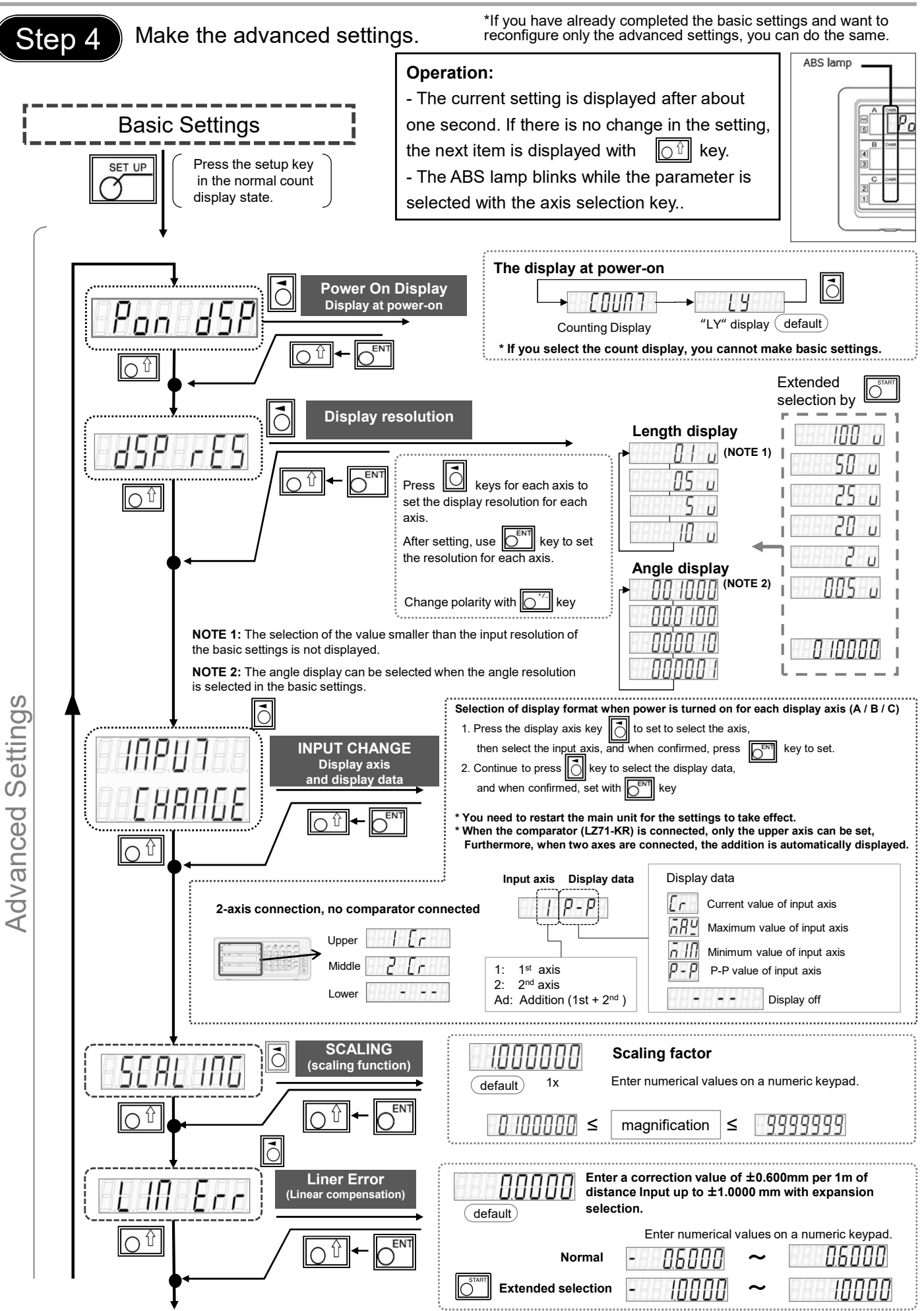

## How to set up Advanced Settings (2/4)

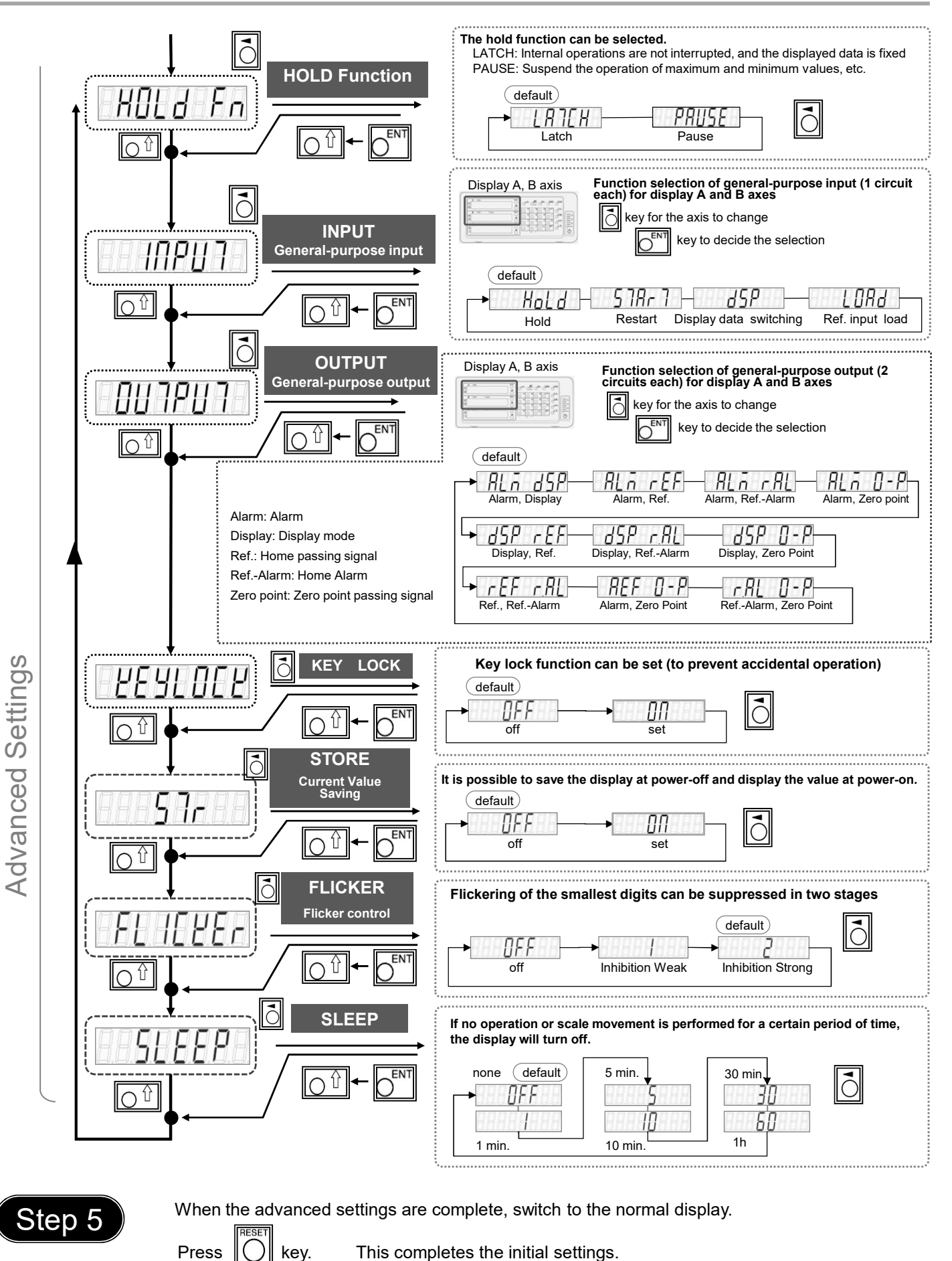

If the option I/O (BCD unit, comparator unit) is connected, continue setting.

#### BCD unit (LZ71-B)

## How to set up Advanced Settings (3/4)

If you don't use LZ71-B, you don't need it.

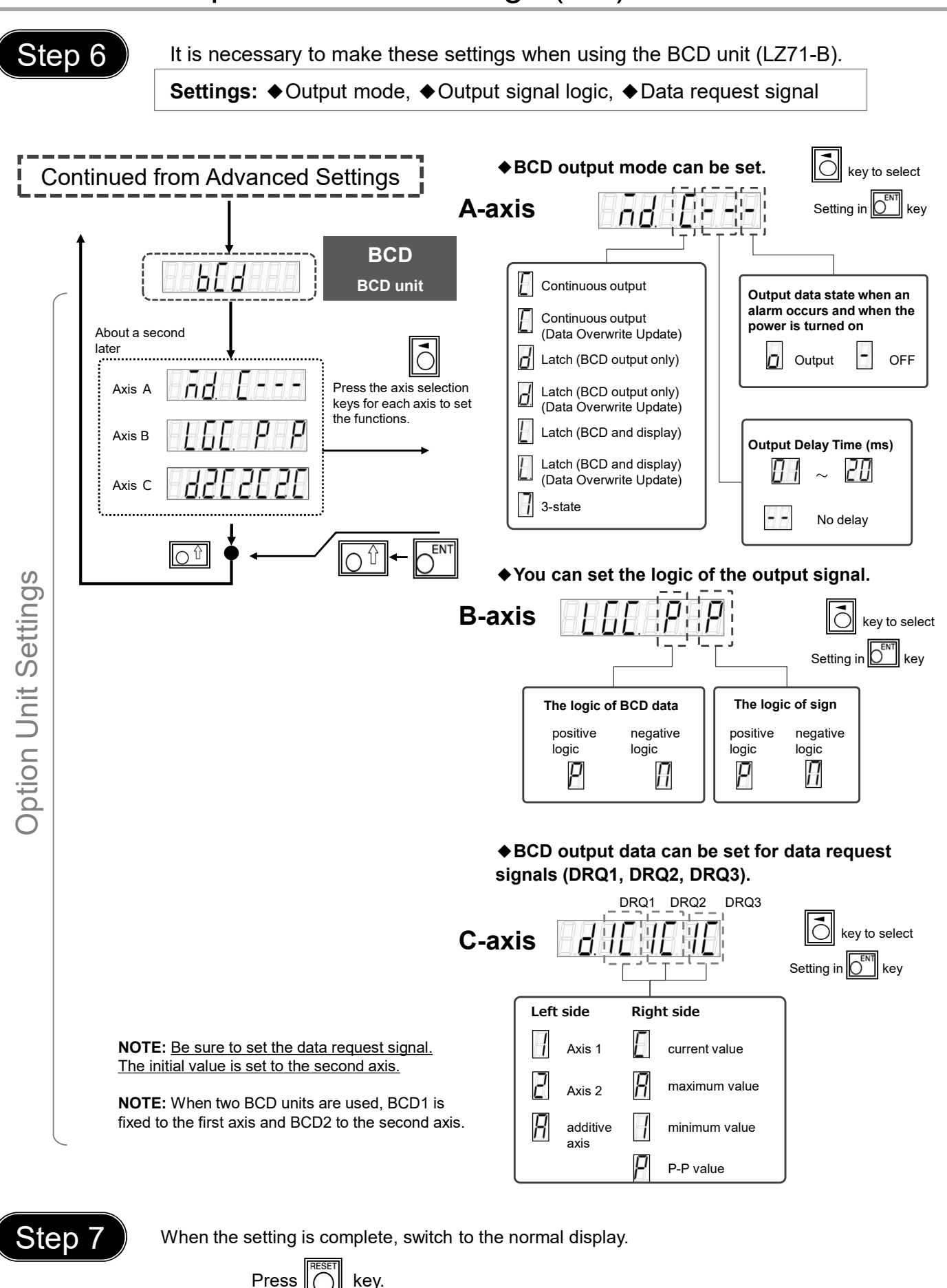

This completes the initialization process.

How to set up Advanced Settings (4/4)

If you don't use LZ71-KR, you don't need it.

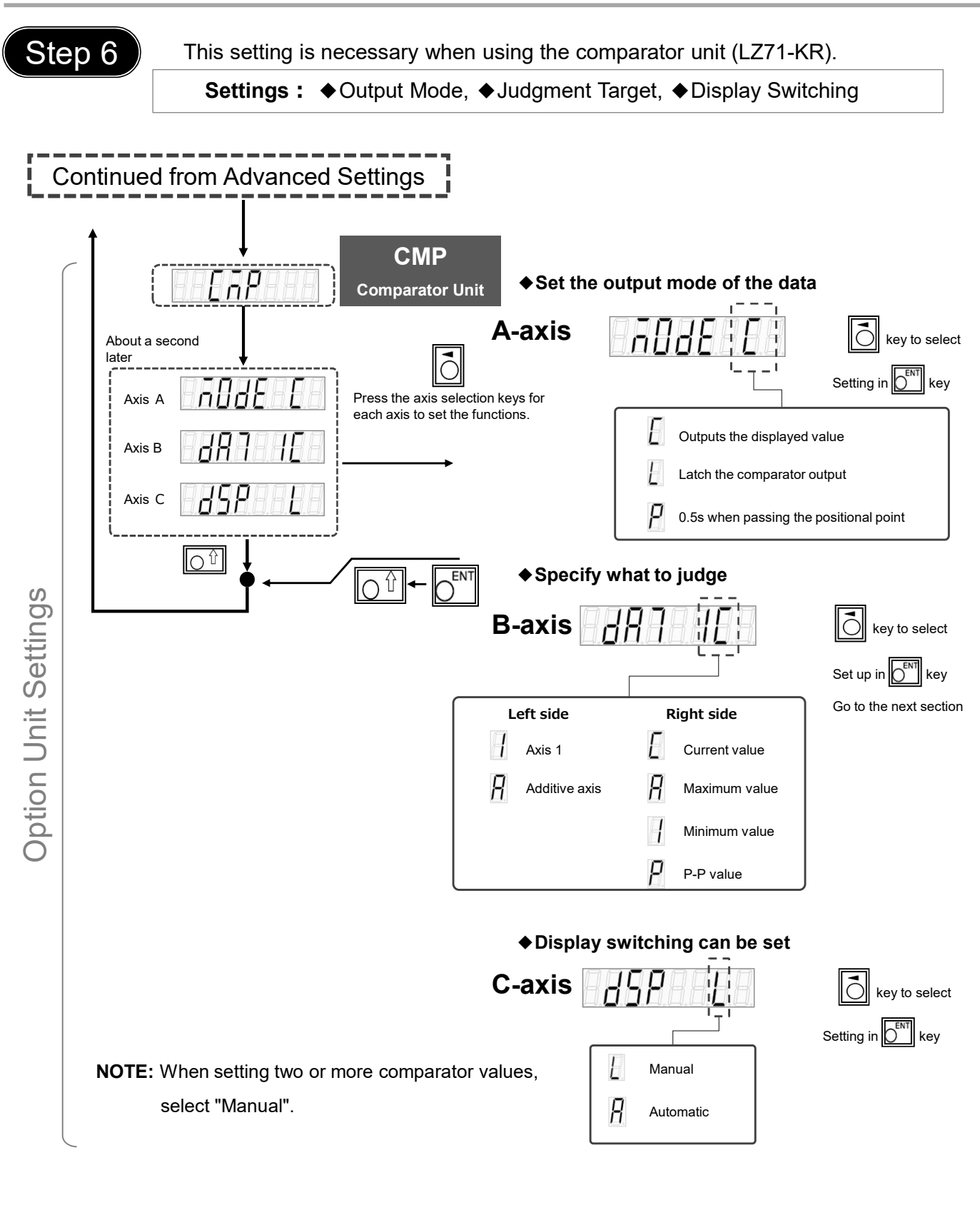

Step 7

When the setting is complete, switch to the normal display.

Press key.

This completes the initialization process.

# Factory setting (All clear)

To set the factory settings (all clear), perform the following operations. Make preparation such as taking notes in advance for necessary items. Also, do not perform any operation other than the explanation.

#### CAUTION: IF YOU DO THIS, ALL SETTINGS WILL BE THE FACTORY DEFAULE SETTINGS.

| Mainly used keys                                                      |                      | Connecting the AC Adapter                                        |
|-----------------------------------------------------------------------|----------------------|------------------------------------------------------------------|
| Refere                                                                | ence key             |                                                                  |
|                                                                       | up key               | primary power source                                             |
| 1. Hold down $\swarrow$ key and $\checkmark$ key at t                 | he same time to star | t <u>the power supply</u> .                                      |
|                                                                       |                      | on the back of the counter and turn on the primary power supply. |
| 2. When you press key, states is                                      | displayed,           |                                                                  |
| followed by                                                           |                      |                                                                  |
| 3. Pressing key changes the display as                                | s shown below.       |                                                                  |
| START $n \in \mathbb{S}$ $\rightarrow n \in \mathbb{S}$ $\rightarrow$ |                      | $\rightarrow 15151 \text{ completion}$                           |

4. Turn off the primary power supply to the AC adapter.

| How to check the software version:                                                                             |
|----------------------------------------------------------------------------------------------------|
| Power ON $\rightarrow$ Display LY $\rightarrow$ $\boxed{\bigcirc_{uee}^{\bullet_0}}$ Key $\rightarrow$ Version |
| Press any key to return to the LY display.                                                                     |

# Appendix 1

## **Front panel**

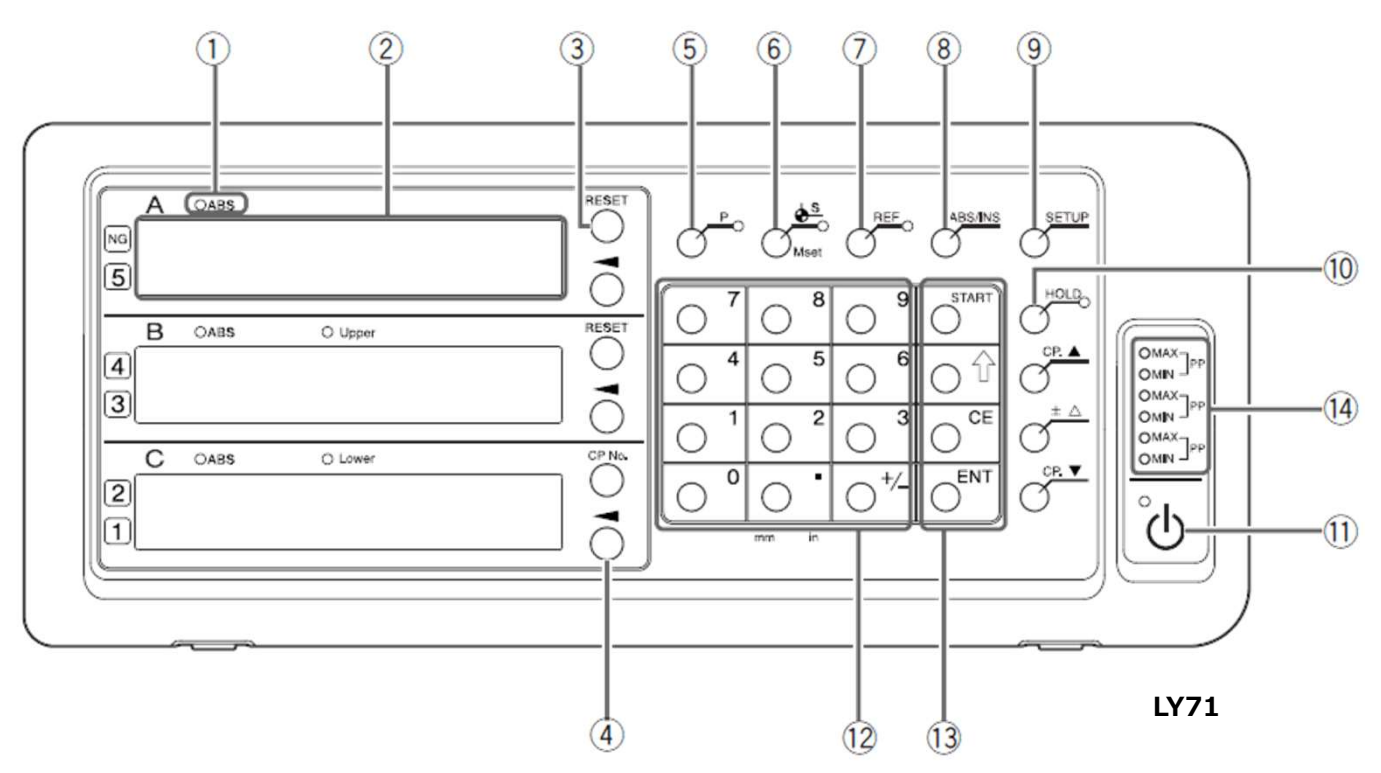

| No. | Name                                                   | No.        | Name        | No. | Name            |
|-----|--------------------------------------------------------|------------|-------------|-----|-----------------|
| 1   | ABS lamp                                               | $\bigcirc$ | REF key     | 13  | Function key    |
| 2   | Counter display                                        | 8          | ABS/INC key | 14  | Peak value lamp |
| 3   | RESET key                                              | 9          | SETUP key   |     |                 |
| 4   | Axis select key                                        | 10         | HOLD key    |     |                 |
| 5   | P key                                                  | (11)       | Standby key |     |                 |
| 6   | Datum point value/Master combination value setting key | (12)       | Numeric key |     |                 |

## **Alarm indication**

| Display  | Status                         | Display    | Status                          |
|----------|--------------------------------|------------|---------------------------------|
| <u> </u> | Measurement unit not connected | (Blinking) | Storage data error              |
|          | Speed over (NOTE)              |            | Reference point detection error |
|          | Overflow                       |            |                                 |
| (Light)  | Power failure                  |            |                                 |

NOTE: When using an adapter connection (SZ\*\*), no speed override indication is shown, but rather an error message.

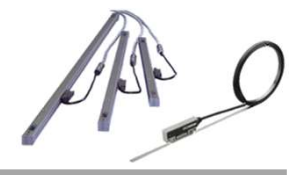

# Appendix 2-1 Adapter connection (Length scale)

| Scale/ Head                                                                                                    |                   | Resol             | ution             | Adapter  |                                 | Counter                                 |                                        |                                   |            |           |
|----------------------------------------------------------------------------------------------------|-------------------|-------------------|-------------------|----------|---------------------------------|-----------------------------------------|----------------------------------------|-----------------------------------|------------|-----------|
| SR128(GB-A)                                                                                                    | SR128(GB-A) 0.5µm |                   | SZ70-             | 1        | LG20                            |                                         |                                        |                                   |            |           |
| PL20B                                                                                                    |                   | 10µm              |                   |          |                                 | LH70/71/71A/7                           |                                        | 2                                 |            |           |
| SJ700                                                                                                    |                   | 5µI               | m                 |          |                                 | LY                                      | 71/72                                  |                                   |            |           |
| SJ700     5μm     LTTTZ       Counter     Counter       Cable (300mm)     Screw       Use screws to secure it in place.     Head-amp       Screws     Screws       Screws     Szrows |                   |                   |                   |          |                                 |                                         | Screws                                 | 00                                |            |           |
|                                                                                                    |                   |                   |                   |          |                                 |                                         |                                        |                                   | 1          |           |
| Scale/ Head                                                                                                    | Res               | olution           | Ada               | pter 1   | Ada                             | apter 2                                 | Co                                     | unter                             |            |           |
| SR108(GB)                                                                                                    | 0.                | 5µm               | SZ5′              | 1-MS01   | SZ                              | Z70-1                                   | L                                      | G20                               |            |           |
| PL20A                                                                                                    | 10                | 0µm               | SZ5               | 1-DR01   |                                 |                                         | LH70/71/71A/72                         |                                   | Cour       | ater unit |
| Cable (300mm)<br>Screws<br>Screws<br>Screws<br>SZ51-MS01/SZ51-DR01<br>Cable (300mm)<br>Screws<br>Screws<br>Screws<br>Screws<br>Szrews<br>Use screws to secure it in place            |                   |                   |                   |          |                                 |                                         |                                        |                                   |            |           |
| So                                                                                                    | cale              |                   |                   | Resolu   | tion                            | Ada                                     | pter                                   | Counte                            | er         |           |
| SR-1711(GP)、SR10A/741(GS)、<br>SR50A(GF,GF-R)、SR30A(GM)、<br>SR801/801R(GL)                                                                                                    |                   |                   |                   | 0.5µr    | 0.5µm SZ05-T01 LH70/7<br>LH70/7 |                                         |                                        | LG20<br>H70/71/7 <i>1</i> _LY71/7 | 1A/72<br>2 |           |
| * HA13A, 15A, 23A a                                                                                                    | nd 25A            | are used a<br>Hea | s head a<br>d-amp | SZ05-T01 |                                 | ~~~~~~~~~~~~~~~~~~~~~~~~~~~~~~~~~~~~~~~ | ~~~~~~~~~~~~~~~~~~~~~~~~~~~~~~~~~~~~~~ |                                   | Screws     |           |

Use screws to secure it in place.

1

Screws

OP

MAND

Connector

# Appendix 2-2 Adapter connection (Digital gauge)

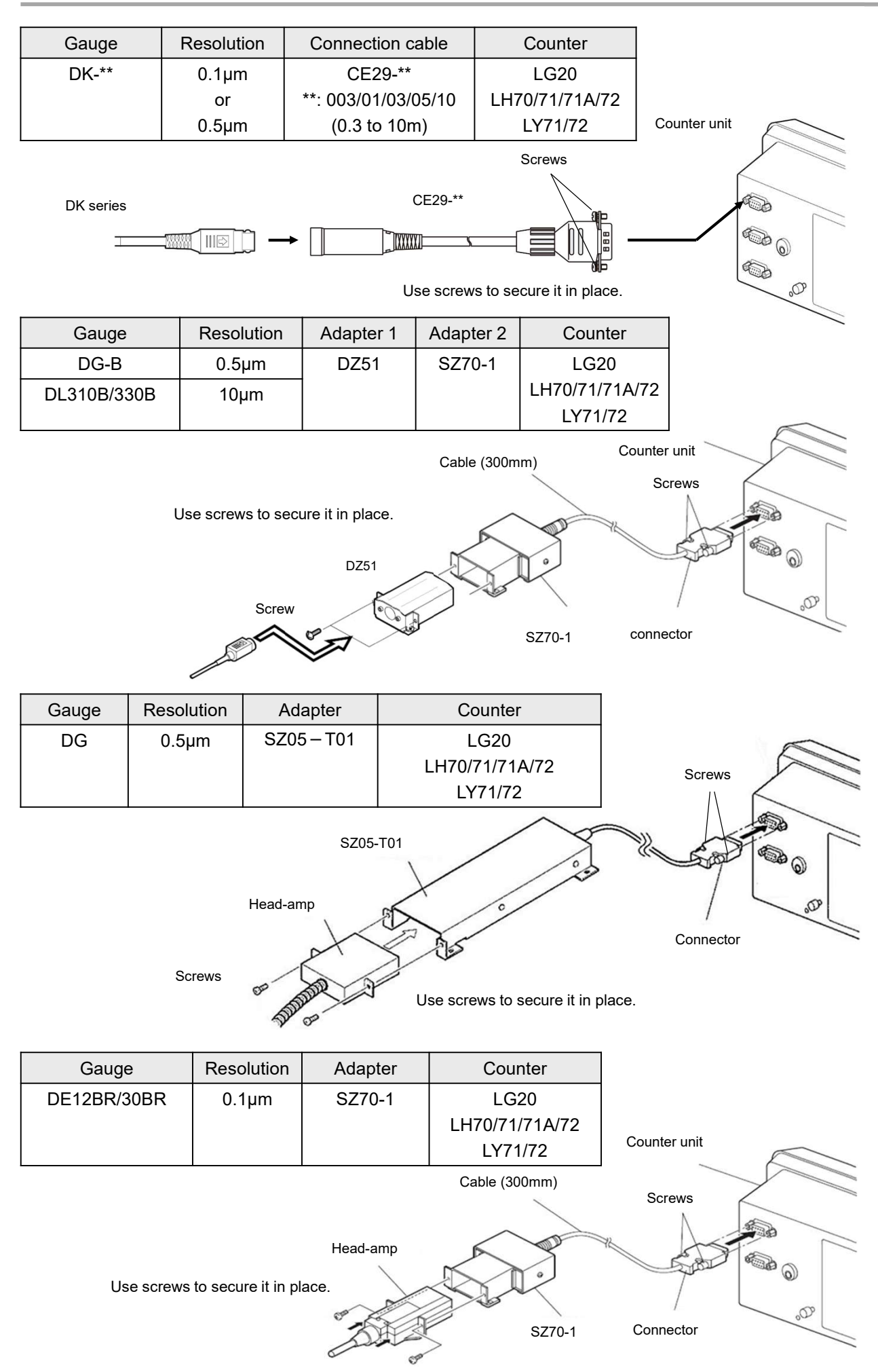